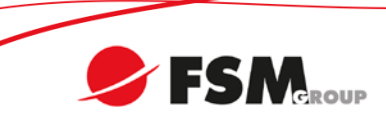

## PowerSeries Neo paikallinen päivitys DLS5-ohjelmalla

## KÄYNNISTÄ DLS5-OHJELMA

1. Valitse Työkalut  $\rightarrow$  Flash Wizard

| DLS                           |                         |                                  | DLS 5 v1.40            |                |                          |             |  |
|-------------------------------|-------------------------|----------------------------------|------------------------|----------------|--------------------------|-------------|--|
| File View                     | Tool                    | s Window Help                    |                        |                |                          |             |  |
| Start Pag                     | <b>6</b>                | Language Manager                 |                        |                |                          |             |  |
| Search (leave l               |                         | DLS 5 v1.40 Operator Maintenance | Q Search               | Cr Advanced Se | arch 🛛 🛶 Export Search R | esults      |  |
|                               | 9                       | Modem Manager Configuration      |                        |                |                          |             |  |
| List all accour               |                         | Edit Current Operator            |                        |                |                          |             |  |
| Found 9 acco                  | Flash Wizard            |                                  |                        |                |                          |             |  |
| round 9 deed                  |                         | Options                          |                        |                |                          |             |  |
| 📷 New Accou                   |                         | Bulk Programming                 | ties 🖛 Export 🖛 Import |                |                          |             |  |
| Account Nar                   | Backup/Restore Database |                                  | Created Date           | Created By     | Type                     | Description |  |
| Lance                         |                         | Recycle Bin                      | 2/6/2015 1:16 PM       | admin          | HS2064 v1.0CP-01         | Description |  |
| KNIPPA prog                   | <b>86</b>               | Import DLS2002 Accounts          | 2/6/2015 1:53 PM       | admin          | HS2128 v1.1CP-01         |             |  |
|                               | ×                       | Wizards •                        |                        |                | TL280 v4.0               |             |  |
| Ken Schaffer                  |                         | 2/6/2015 3:02 PM                 | admin                  | HS2016 v1.0    |                          |             |  |
| Ken Schaffer 2 Ken Schaffer 2 |                         | 2/6/2015 3:27 PM                 | admin                  | HS2016 v1.0    |                          |             |  |

2. Valitse oikea COM-portti ja oikea tiedosto mitä käytetään päivityksessä

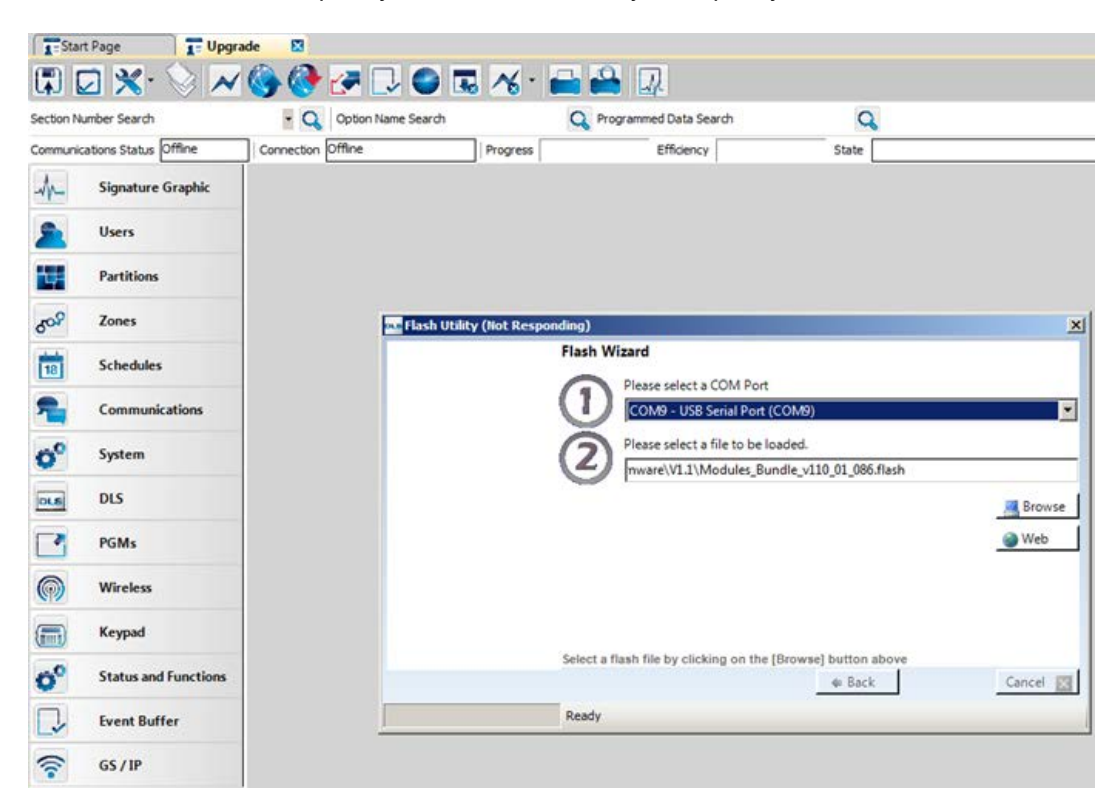

3. Jos valitset Web, niin voit ladata päivityksiä DSC:n omalta palvelimelta. Muista valita Europe / Middle East / Asia.

## FSM GROUP - Turvallisesti

Kolmenkulmantie 1, FI-37150 Nokia | Niittyvillankuja 4, 01510 Vantaa | Vaihde +358 (0)207 559 500 | Y-tunnus 0848043-2

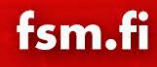

4. Uusin tiedonsiirtolaitteen (TL280/TL2803G/3G2080) firmware on nimeltään Neo\_Communicator\_V503.

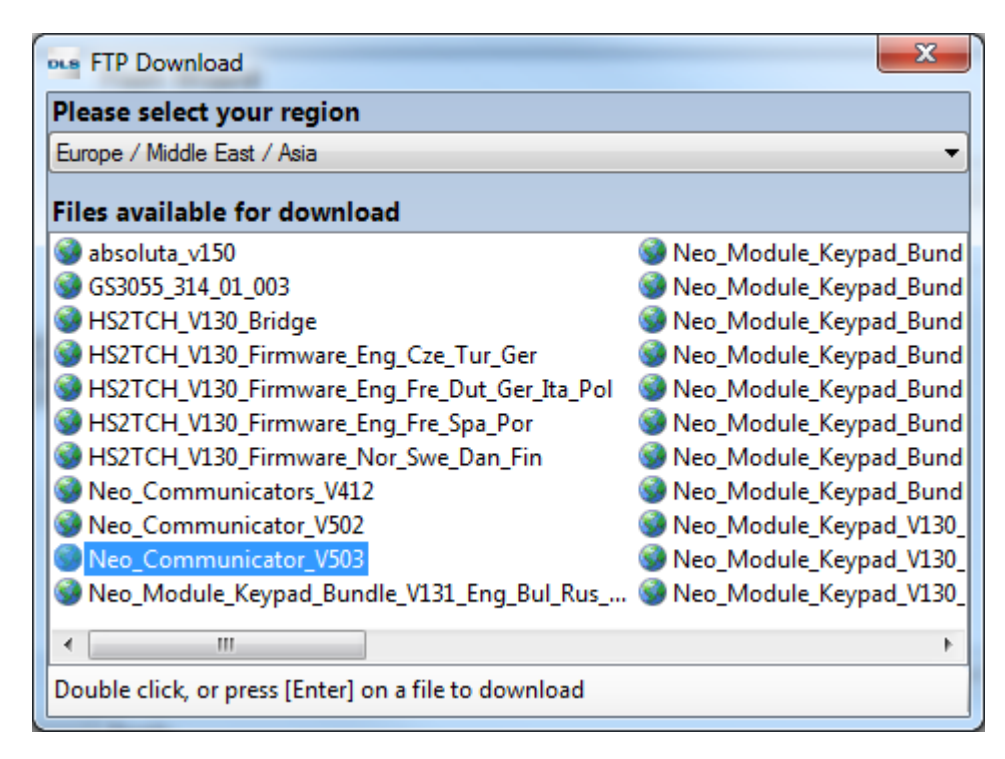

- Uusin keskuksen firmware on nimeltään Neo\_Panels\_HS2XXX\_V131\_Bridge ja Neo\_Panels\_HS2XXX\_V131. Jos keskuksesi on versioltaan 1.3x tai vanhempi, päivitä ensin Neo\_Panels\_HS2XXX\_V131\_Bridge-tiedosto keskukselle ja sen jälkeen Neo\_Panels\_HS2XXX\_V131.
- 6. Paina Seuraava/Next jatkaaksesi.

| Communic   | cations Status Offline | Connection Offline | Progress      | Efficiency                                       | State      |               |
|------------|------------------------|--------------------|---------------|--------------------------------------------------|------------|---------------|
| -M-        | Signature Graphic      |                    |               |                                                  |            |               |
| 2          | Users                  |                    |               |                                                  |            |               |
| 14-        | Partitions             |                    |               |                                                  |            |               |
| 508        | Zones                  |                    | Flash Utility |                                                  |            | ×             |
| 18         | Schedules              |                    |               | Flash Wizard                                     |            |               |
| -          | Communications         |                    |               | COM9 - USB Serial Port (C                        | OM9)       | •             |
| <b>0</b> ° | System                 |                    |               | Please select a file to be los                   | oded.      |               |
| DLS        | DLS                    |                    |               | Device type: HS2128<br>File Version: 1.01        |            | Rowse         |
|            | PGMs                   |                    | E Le          | File Build: 01<br>File Date: 02/03/2015 16:17:17 |            | 🕥 Web         |
| (          | Wireless               |                    |               |                                                  |            |               |
|            | Keypad                 |                    |               |                                                  |            |               |
| <b>0</b> ° | Status and Functions   |                    |               | Click [Next] to continue                         | 4 Back Nex | ct 🔹 Cancel 🔀 |
| 1          | Event Buffer           |                    |               | Ready                                            |            |               |
| 1          | GS / IP                |                    |               |                                                  |            |               |

7. Kytke PC-Link-kaapeli PCLINK 2-liittimeen ja varmista että sektorissa [382] on valinta 5 käytössä sekä sektorissa [401] valinta 7 on käytössä.

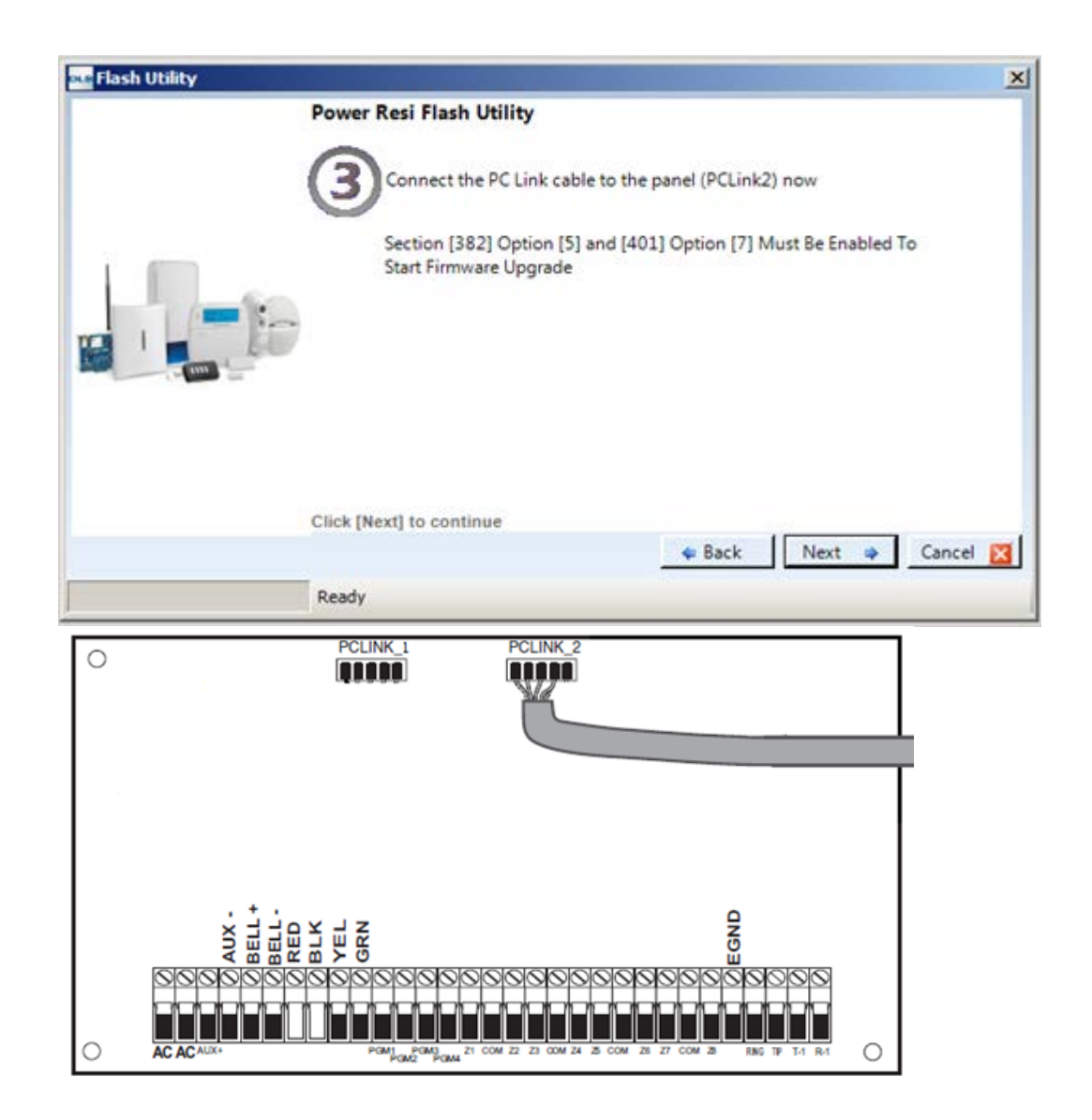

- 8. Jos tässä vaiheessa ohjelma herjaa, ettei tunnista keskusta, voit silti jatkaa painamalla Seuraava/Next.
- 9. Ohjelma aloittaa päivityksen.

| Flash Utility |                                              | × |
|---------------|----------------------------------------------|---|
|               | Upload new flash file to the device          |   |
|               | Uploading Flash File Contents<br>Please Wait |   |
|               | the Back Next the Cancel Sending 920/2000    |   |

- Communications Status Offline Connection Offline Progress Efficiency State -m-Signature Graphic Users 2 4 Partitions 808 Zones Eash Utility × Finished 18 Schedules Program Version: 1.11 Program Build Number: 001 Part Identification: HS2032 v1.1CP-01 Boot Code Version: 1.01.00.033 2 Communications 0° System DLS OLS PGMs 9 Wireless Keypad Click [Back] to flash another unit, or (Finish) to close o Status and Function Finished 1 Event Buffer GS / IP \$
- 10. Kun järjestelmä on päivitetty ja päivitys on varmistettu, klikkaa Valmis/Finish